## Assign Functionality Rights to User (Multiuser Login)

To use this functionality, you need to create new user ids whom you want to assign the functionality to issue road permits. This ppt will cover three parts,

- 1) How to create New User Id
- 2) Assign functionality (generate Road permit) to this new id
- 3) Permit generation and view/ print.

## Part One - New User Sign Up

Go to eseva.jharkhandcomtax.gov.in and click on 'New User? SignUp'

| Velcome to the Department of Commercial Taxes, Jharkhand                                                                                                    |                                                                                                    |
|----------------------------------------------------------------------------------------------------|----------------------------------------------------------------------------------------------------|
|                                                                                                    | Note:- 1) Transporte                                                                                                    |
| Department of Commercial Taxes, Jharkhand is introducing e-Services                                                                                                    | Sign In                                                                                                    |
| Existing User Sign Up;<br>- Login with TIN and Password.<br>- Forgot your Password - Call helpdesk to receive a default Password.<br>- Upon successful Login, Complete your Profile, Ensure you give correct E Mail Id, Mobile Number and PAN,<br>since an E mail Verification link and a secret Verification Code will be sent to your E Mail and your Mobile<br>Number respectively.<br>- Ensure that you have not done any other (New User or Transporter) Sign Up process with the E Mail Id and<br>Mobile Number with which you wish to update your Profile, also refer do's and don'ts of "Existing User Sign Up"<br>process.<br>- Ensure that E Mail Id and Mobile Number you enter does not belong to an Individual in case of corporate or is<br>not frequently Changed or Updated in other cases.<br>- Upon Successful completion of Your Profile, You can only Login with your E Mail Id. | Login Id:<br>Password:<br>Virtual KeyBoard<br>Please enter<br>result for 78-13=?<br>expression<br>Login                                                                                                    |
| New Dealer Sign Up:<br>- New Dealer? - Use "New User Sign Up" Process.<br>- Already have a TIN and did not have a Web portal account - Please sign Up with "Do you have TIN" as "Yes"<br>and enter your TIN details on the New User Sign Up Page, this will directly map your E Mail Id with your<br>existing TIN.<br>- Already have a TIN and had a Web portal account in Version-1 Web portal, please do not use "New User Sign<br>Up", instead directly Login with your TIN and existing password.<br>Transporter Sign Up:                                                                                                    | <ul> <li>New User? SignUp</li> <li>Forgot Password</li> <li>NOTE:</li> <li>Please read the instructions on the left, if you have login related issues</li> <li>If you are Consignor, Please click on Consignor to login with Permit No as his user ID and Password as secret code.</li> <li>Please download later ODS templates as some processing to the processing to the procesing to the processing to the pro</li></ul> |
| Already have portal account in version-1, directly login with your version -1 credentials.<br>Wish to Register as a Transporter? Use "Transporter SignUp for Transit Pass" in the footer.                                                                                                    | changes are made.                                                                                                    |

Provide your details with valid e-mail id and mobile no and click on submit

|                                                                                                    | Home   🗛 A   🚔   Bookmark   Consignor   Login Page                                                                                                    |
|----------------------------------------------------------------------------------------------------|----------------------------------------------------------------------------------------------------|
| Welcome to the Department of Commercial T                                                                                                    | xes, Jharkhand                                                                                                    |
| You are here >> <u>Home</u> >> New User Sign                                                                                                    | Up                                                                                                    |
|                                                                                                    | New User SignUp                                                                                                    |
| Do you have a TIN?                                                                                                    | ⊖Yes ⊛No                                                                                                    |
| Email Id (This will be your Login ID) *:                                                                                                    | premsingh1024@gmail.com                                                                                                    |
| First Name *:                                                                                                    | Prem                                                                                                    |
| Last Name *:                                                                                                    | Singh                                                                                                    |
| Mobile Number *:                                                                                                    | 7209918082                                                                                                    |
| Please enter result for expression:* 🛸                                                                                                    | <b>85+11=?</b> 96                                                                                                    |
| Note:-<br>1. Please enter the E Mail Id with which you<br>Dealer.<br>2. Please enter the Mobile Number which yo                                                                                                    | want to create the Portal Account and the same has to be provided in Principal Place of Business during Registering as a<br>u wish to provide in Principal Place of Business during Registering as a Dealer.                                                                                                    |
| Powered By TATA<br>TATA CONSULTANCY SERVICES<br>This portal belongs to Department of Commercial<br>e-services provided by the department. The cont<br>'In case you receive any e-mail from an address<br>password of web portal, PLEASE DO NOT RESP<br>You are strongly advised to NOT receive your us | Terms of use   Disclaimer   Privacy Policy   Feedback   FA0   Contact Us   Consignor   Online Payment  <br>Transporter SignUp for Transit Pass   SteMap       Total Visits: 4216<br>Last updated on: 13/12/2014         Copyright © 2014 Jharkhand Department of Commercial Taxes incorporated All rights reserved.         axes Portal , State Government of Jharkhand, India. It is being developed with an objective to enable a single window access to information and<br>nt in this Portal is owned by the Department of Commercial Taxes, State Jharkhand, Government of India.<br>Deparing to be sent by DCT, adVising you of any changes made in your personal information, account details or information on your user id and<br>ND. It is DCT's policy not to seek/send such information through email. If you have already disclosed your password please change It immediately. |

On successful submission you will get below screen

|                                                                                                    | Home   🔺 A 🗛   🚍                                                                                                    | Bookmark   Consignor   Login Page                |
|----------------------------------------------------------------------------------------------------|----------------------------------------------------------------------------------------------------|--------------------------------------------------|
| Welcome to the Department of Commercial                                                                                                    | axes, Jharkhand                                                                                                    |                                                  |
| You are here >> <u>Home</u> >> Success                                                                                                    |                                                                                                    |                                                  |
|                                                                                                    |                                                                                                    |                                                  |
|                                                                                                    |                                                                                                    |                                                  |
|                                                                                                    |                                                                                                    |                                                  |
|                                                                                                    |                                                                                                    |                                                  |
|                                                                                                    |                                                                                                    |                                                  |
|                                                                                                    |                                                                                                    |                                                  |
|                                                                                                    |                                                                                                    |                                                  |
|                                                                                                    |                                                                                                    |                                                  |
|                                                                                                    | Operation Successful                                                                                                    |                                                  |
| Verification link has been successfully                                                                                                    | sent to your email ID and SMS verification code has been sent to your mobile number. K                                                                                                    | indly click on that link to verify your          |
|                                                                                                    | email address and verify the mobile number.                                                                                                    |                                                  |
|                                                                                                    |                                                                                                    |                                                  |
|                                                                                                    | Click here to re-send verification link or verification code                                                                                                    |                                                  |
|                                                                                                    |                                                                                                    |                                                  |
|                                                                                                    |                                                                                                    |                                                  |
|                                                                                                    | Back                                                                                                    |                                                  |
|                                                                                                    |                                                                                                    |                                                  |
|                                                                                                    | Terms of use   Disclaimer   Privacy Policy   Feedback   FAQ   Contact Us   Consignor   Online Payment                                                                                                    | Total Visits: 4216                               |
| TATA CONSULTANCY SERVICES                                                                                                    | Copyright © 2014 Jharkhand Department of Commercial Taxes Incorporated.All rights reserved.                                                                                                    |                                                  |
| This portal belongs to Department of Commercial                                                                                                    | Taxes Portal ,State Government of Jharkhand, India. It is being developed with an objective to enable a sir                                                                                                    | ngle window access to information and            |
| e-services provided by the department. The con<br>"In case you receive any e-mail from an address<br>population of web partial DI EASE DO NOT DESE | tent in this Portal is owned by the Department of Commercial Taxes, State Jharkhand, Government of India<br>appearing to be sent by DCT, advising you of any changes made in your personal information, account d<br>OND, it is DCTs activities and the activities of any changes made in your personal information, account d | a.<br>letails or information on your user id and |
| You are strongly advised to NOT provide your us                                                                                                    | ond, it is don't spolicy not to seek send such information through email. If you have already disclosed you<br>ser id and password to anyone."                                                                                                    | n password please change it immediately.         |

Go the e-mail account which you had provided during sign up and click on the verification link. In case you do not find this mail in your Inbox then please check on Spam folder. In case there is no hyper link then just copy paste the link and paste on browser (Google Chrome/ Mozila/ IE) and press enter.

| Google                             | ۹                                                                                                    | premsingh1024@gmail.com -    |  |  |  |  |
|------------------------------------|----------------------------------------------------------------------------------------------------|------------------------------|--|--|--|--|
| Gmail -                            | ←         ●         ■         ●         More ▼         More ▼         1 of 4                                                                                         | < > = *                      |  |  |  |  |
| COMPOSE                            | About Today - Watch Ancient Monuments Come to Life                                                                                                    | Web Clip                     |  |  |  |  |
| Inbox (3)                          | Verification Mail for Account Sign Up on Jharkhand Commercial Tax Web Portal 🔤 📼                                                                                     | admin                        |  |  |  |  |
| Sent Mail                          | admin@jharkhandcomtax.gov.in 1:51 PM (5 minutes ago) 🖄 🔦 🔻                                                                                                    | admin@jharkhandcomtax.gov.in |  |  |  |  |
| Drafts                             | Dear Dealer,                                                                                                    | Show details                 |  |  |  |  |
|                                    | Your request for new user sign up has been accepted. Please click on below link to verify your email account.                                                        |                              |  |  |  |  |
| prem •                             | http://esevademo_harkhandcomtax_gov.in/Portal/authenticateUser.htm?actionCode=venfyEmail&token=8h7gtp98nk89oabkn6ic26ttj&<br>email=premsingh1024@gmail.com           |                              |  |  |  |  |
|                                    | Once you click on the link, password for first time log in will be provided on your email. Use that credential for log in to Jharkhand<br>Commercial Tax Web Portal. |                              |  |  |  |  |
|                                    | Thank you for using Jharkhand Commercial Tax Web Portal or Client Side Executable Utility (CSU).                                                                     |                              |  |  |  |  |
|                                    | Ihanks & Regards,<br>Department of Commercial Tax - Jharkhand                                                                                                    |                              |  |  |  |  |
| No recent chats<br>Start a new one | Note: This is a system generated mail. Please DO NOT reply to it.                                                                                                    |                              |  |  |  |  |
|                                    | Click here to Reply or Forward                                                                                                    |                              |  |  |  |  |
| <br>- Φ                            |                                                                                                    | ~                            |  |  |  |  |

Below screen will appear on successful verification. Click on ok. Provide your e-mail, mobile and the mobile verification code sent to your mobile and click on 'Verify Code'

|                | Home   🗛 A A   🚔   Bookmark   Consignor   Login Page                                                                                                    |
|----------------|----------------------------------------------------------------------------------------------------|
| Welcome to the | Department of Commercial Taxes, Jharkhand                                                                                                    |
| You are here : | >> <u>Home</u> >> Mobile Number Verification Page                                                                                                    |
|                |                                                                                                    |
|                | 11 1 1 1 1 1 1 1 1 1 1 1 1 1 1 1 1 1 1                                                                                                     |
|                | Mobile Number Verification Details                                                                                                    |
| Please verify  | vour mohile number here                                                                                                    |
| Please Enter   |                                                                                                    |
| Please Enter   | Your Email Address is successfully verified. First time login password is sent to your email address. Please enter required details on the<br>screen to verify your mobile number. |
| Please Enter   |                                                                                                    |
|                |                                                                                                    |
|                | ŬK.                                                                                                    |
|                |                                                                                                    |
|                |                                                                                                    |
|                |                                                                                                    |
|                |                                                                                                    |
|                |                                                                                                    |
|                |                                                                                                    |
|                |                                                                                                    |
|                |                                                                                                    |
|                |                                                                                                    |

|                                                                                                    |                                                                                                    | Home   🗚 🗛   🚔                                                                                                    | Bookmark   Consignor   Login Page                                                             |
|----------------------------------------------------------------------------------------------------|----------------------------------------------------------------------------------------------------|----------------------------------------------------------------------------------------------------|-----------------------------------------------------------------------------------------------|
| Welcome to the Department of Commercial                                                                                                    | Taxes, Jharkhand                                                                                                    |                                                                                                    |                                                                                               |
| You are here >> Home >> Mobile Numb                                                                                                    | er Verification Page                                                                                                    |                                                                                                    |                                                                                               |
|                                                                                                    |                                                                                                    |                                                                                                    |                                                                                               |
|                                                                                                    |                                                                                                    |                                                                                                    |                                                                                               |
|                                                                                                    | Mobile Num                                                                                                    | ber Verification Details                                                                                                    |                                                                                               |
| Please verify your mobile number here                                                                                                    |                                                                                                    |                                                                                                    |                                                                                               |
| Please Enter email ID *                                                                                                    | premsingh                                                                                                    | 1024@gmail.com                                                                                                    |                                                                                               |
| Please Enter Mobile Number*                                                                                                    | 720991808                                                                                                    | 2                                                                                                    |                                                                                               |
| Please Enter Verification Code *                                                                                                    | 6637656                                                                                                    |                                                                                                    |                                                                                               |
|                                                                                                    |                                                                                                    | Verify Code                                                                                                    |                                                                                               |
|                                                                                                    |                                                                                                    |                                                                                                    |                                                                                               |
|                                                                                                    |                                                                                                    |                                                                                                    |                                                                                               |
|                                                                                                    |                                                                                                    |                                                                                                    |                                                                                               |
|                                                                                                    |                                                                                                    |                                                                                                    |                                                                                               |
|                                                                                                    |                                                                                                    |                                                                                                    |                                                                                               |
|                                                                                                    |                                                                                                    |                                                                                                    |                                                                                               |
|                                                                                                    |                                                                                                    |                                                                                                    |                                                                                               |
|                                                                                                    |                                                                                                    |                                                                                                    |                                                                                               |
|                                                                                                    |                                                                                                    |                                                                                                    |                                                                                               |
|                                                                                                    |                                                                                                    |                                                                                                    |                                                                                               |
| Powered By                                                                                                    | Terms of use   Disclaimer   Privacy Policy   F                                                                                                 | eedback   FAQ   Contact Us   Consignor   Online Payment                                                                                                    | Total Visits: 4216                                                                            |
| TATA CONSULTANCY SERVICES                                                                                                    | Conversit @ 2014 Upsrkhand Department                                                                                                    | nup for Transit Pass   SiteMap                                                                                                    | Last updated on: 13/12/2014                                                                   |
| This portal belongs to Department of Commercia                                                                                                  | Taxes Portal State Government of Ibarkhar                                                                                                    | or commercial taxes incorporated. All rights reserved.                                                                                                    | incle window access to information and                                                        |
| e-services provided by the department. The con<br>"In case you receive any e-mail from an address<br>password of web portal, PLEASE DO NOT RESI | tent in this Portal is owned by the Department<br>s appearing to be sent by DCT, advising you<br>POND. It is DCT's policy not to seek/send suc | nd, man a travelocity developed with an objective of enable as<br>it of Commercial Taxes , State Jharkhand, Government of Ind<br>of any changes made in your personal information, account<br>h information through email. If you have already disclosed yo | a.<br>details or information on your user id and<br>ur password please change it immediately. |
| You are strongly advised to NOT provide your u                                                                                                  | ser id and password to anyone."                                                                                                    |                                                                                                    |                                                                                               |

You will get following screen on successful verification of your code. A mail will be sent to your e-mail with the password. Please take the Dealer Password. Provide e-mail as Login and the Dealer Password as password to login. You need to change your password and after that provide your e-mail and changed password to complete the sign up. Following home page will appear.

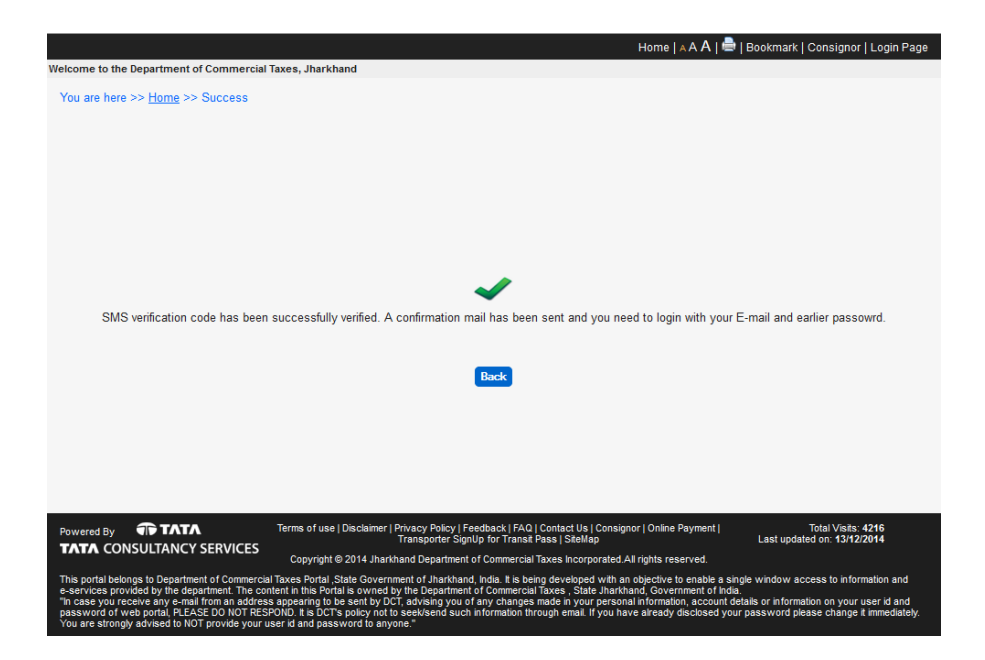

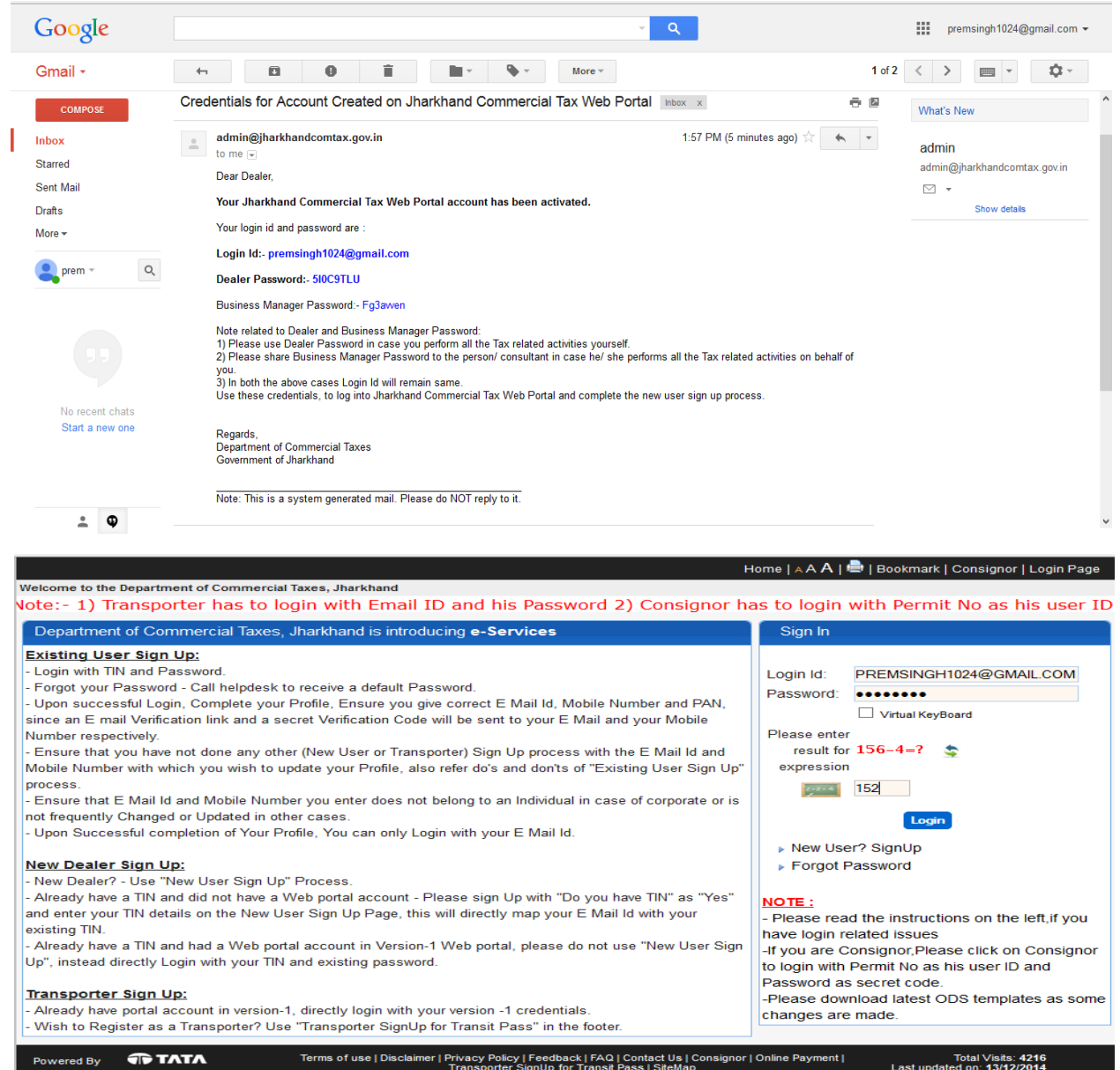

Powered By TATA TATA CONSULTANCY SERVICES

Total Visits: 4216 Last updated on: 13/12/2014

| ome Prem Singh (PP Did Password * Vew Password * Confirm New Password * Confirm New Password * Confirm Security Answer * Confirm Security Answer * Confirm Security Answer * Confirm Security Answer * Confirm Security Answer * Consultance Secure Did Secure The Passe Secure Secure Se                                                                                                    | In length of Password should be 8 c<br>swer *<br>* are mandatory<br>m length of Password should be 8 c<br>ssword should contain atleast one A<br>ssword should contain atleast one A<br>ssword s    | be: Dealer  Security Information  Security Information  Security Information  Security were you born?  Submit  Details  Details  Characters. Maximum length should be 50 characters.  Numeric value (0-9).  Alphabet (a-z/A-Z).  Special character out of the follwoing values : @ * , . & ! ()  he following values: + [] { \' % ^ : / > < `]  ed and Verified in order to recover your Password in case you forget it. So  Total Visits :4216  artment of Commercial Taxes Incorporated All rights reserved.  Total Visits :4216  Alphabet (a-z/A-Z).  Special character out of the follwoing values : @ * , . & ! ()  he following values: + [] { \' % ^ : / > < `]  ed and Verified in order to recover your Password in case you forget it. So  Total Visits :4216  artment of Commercial Taxes Incorporated All rights reserved.  Meme   A A   B   Bookmark   Consigner                                                                                                    |
|----------------------------------------------------------------------------------------------------|----------------------------------------------------------------------------------------------------|----------------------------------------------------------------------------------------------------|
| Did Password *<br>Vew Password *<br>Confirm New Password *<br>Confirm New Password *<br>Security Question *<br>Security Answer *<br>Confirm Security Ar<br>*<br>ield marked with<br>Sr. No.<br>1 Minimu<br>2 The Pa<br>3 The Pa<br>3 The Pa<br>4 The Pa<br>5 The Pa<br>6 Secret<br>please<br>By TOTATA<br>CONSULTANCY S                                                                                                    | n length of Password should be 8 c<br>swer *<br>* are mandatory                                                                                                    | Security Information                                                                                                    |
| Did Password *<br>Vew Password *<br>Confirm New Password *<br>Confirm New Password *<br>Confirm Security Answer *<br>Confirm Security Ar<br>*<br>Confirm Security Ar<br>*<br>Consultance with<br>Consultance Secret<br>please<br>By CONSULTANCY S<br>Consultance Secret<br>Please<br>Dot the Department of C                                                                                                    | n length of Password should be 8 c<br>swer *<br>* are mandatory<br>n length of Password should be 8 c<br>ssword should contain atleast one M<br>ssword should contain atleast one M<br>ssword should contain atleast one M<br>sword should contain atleast one M<br>sword should contain atle | Submit      Submit      Submit      Submit      Details      details      characters. Maximum length should be 50 characters.      Numeric value (0-9).      Alphabet (a-z/A-Z).      Special character out of the follwoing values : @ *, . & ! ()      he following values: + [] {} \' % ^: ! / > < `]      ed and Verified in order to recover your Password in case you forget it. So      Total Visits 4216      artment of Commercial Taxes Incorporated All rights reserved.      Total Visits 4216     Last updated on: 13/12/2014     Users Online : 1      Home   A A   ■ Bookmark   Consigner                                                                                                    |
| Vew Password *<br>Confirm New Passw<br>Security Question *<br>Security Answer *<br>Confirm Security Ar<br>*ield marked with<br>1 Minimu<br>2 The Pa<br>3 The Pa<br>4 The Pa<br>5 The Pa<br>6 Secret<br>please<br>by TOTATA<br>CONSULTANCY S                                                                                                    | n length of Password should be 8 c<br>swer *<br>* are mandatory<br>n length of Password should be 8 c<br>ssword should contain atleast one A<br>ssword should contain atleast one A<br>ssword should contain atleast one A<br>ssword should contain atleast one A<br>ssword should contain atleast one A<br>ssword should contain atleast one A<br>ssword should not conatin any of th<br>Question and Answer will be required<br>to remember the same.                                                                                                    | Intervent of Commercial Taxes Incorporated All rights reserved. Extended on: 13/12/2014 Extended on: 13/12/2014 Extended on: 13/12                                                                                                    |
| Confirm New Passw<br>Security Question *<br>Security Answer *<br>Confirm Security Ar<br>Field marked with<br>1 Minimu<br>2 The Pa<br>3 The Pa<br>4 The Pa<br>5 The Pa<br>6 Secret<br>please<br>By TATA<br>CONSULTANCY S                                                                                                    | In which of Password should be 8 c<br>swer *<br>* are mandatory<br>m length of Password should be 8 c<br>ssword should contain atleast one M<br>ssword should contain atleast one A<br>ssword should contain atleast one A<br>ssword should contain atleast one A<br>ssword should contain atleast one A<br>ssword should contain atleast one A<br>ssword should contain atleast one A<br>ssword should contain atleast one A<br>ssword should contain atleast one A<br>ssword should contain atleast one A<br>ssword should contain atleast one A<br>ssword should contain atleast one A<br>ssword should not conatin any of th<br>Question and Answer will be required<br>do remember the same.                                                                                                    | city were you bom?       ▼         city were you bom?       ▼         Special character out of the follwoing values : @ *, . & ! ()       N         he following values: + [] { \' % * : / > < ]                                                                                                    |
| Security Question *<br>Security Answer *<br>Confirm Security Ar<br>Field marked with<br>1 Minimu<br>2 The Pa<br>3 The Pa<br>4 The Pa<br>5 The Pa<br>6 Secret<br>please<br>by TATA<br>CONSULTANCY S                                                                                                    | In which of<br>wer *<br>* are mandatory<br>m length of Password should be 8 c<br>ssword should contain atleast one A<br>ssword should contain atleast one A<br>ssword should contain atleast one A<br>ssword should not conatin any of th<br>Question and Answer will be required<br>the copyright © 2014 Jharkhand Depa                                                                                                    | city were you born? ▼<br>Submit<br>Password Policy<br>Details<br>Characters. Maximum length should be 50 characters.<br>Numeric value (0-9).<br>Alphabet (a-z/A-Z).<br>Special character out of the follwoing values : @ * , . & ! ( )<br>he following values: + [] { \' % ^ : / > < `]<br>ed and Verified in order to recover your Password in case you forget it. So<br>artment of Commercial Taxes Incorporated All rights reserved.<br>Total Visits: 4216<br>artment of Commercial Taxes Incorporated All rights reserved.<br>Meme   A A   ■   Bookmark   Consignor                                                                                                    |
| Security Answer *<br>Confirm Security Ar<br>Field marked with<br>2 The Pa<br>3 The Pa<br>4 The Pa<br>5 The Pa<br>6 Secret<br>please<br>by TATA<br>CONSULTANCY S                                                                                                    | mercial Taxes, Jharkhand                                                                                                    | Submit         Password Policy         Details         Characters. Maximum length should be 50 characters.         Numeric value (0-9).         Alphabet (a-z/A-z).         Special character out of the follwoing values :@*,.&!()         he following values: + [] {} V % ^: /> < `]                                                                                                    |
| Sr. No.<br>1 Minimu<br>2 The Pa<br>3 The Pa<br>4 The Pa<br>5 The Pa<br>6 Secret<br>please<br>By CD TATA<br>CONSULTANCY S                                                                                                    | mmercial Taxes, Jharkhand                                                                                                    | Submit Password Policy Details Characters. Maximum length should be 50 characters. Numeric value (0-9). Alphabet (a-z/A-Z). Special character out of the follwoing values : @ * , . & ! ( ) he following values: + [] {}' % ^: / > < `] ed and Verified in order to recover your Password in case you forget it. So artment of Commercial Taxes Incorporated All rights reserved.  Total Visits: 4216 Last updated on Visits: 4216 Last updated on Visits: 42 |
| Sr. No<br>1 Minimu<br>2 The Pa<br>3 The Pa<br>4 The Pa<br>5 The Pa<br>6 Secret<br>please<br>By TATA<br>CONSULTANCY S                                                                                                    | * are mandatory<br>In length of Password should be 8 c<br>ssword should contain atleast one N<br>ssword should contain atleast one S<br>ssword should contain atleast one S<br>ssword should not conatin any of th<br>Question and Answer will be required<br>to remember the same.<br>ERVICES<br>Copyright © 2014 Jharkhand Depa                                                                                                    | Submit         Password Policy         Details         Characters. Maximum length should be 50 characters.         Numeric value (0-9).         Alphabet (a-z/A-2).         Special character out of the follwoing values : @ *, . &! ()         he following values: + [] {} \% ^: /> < `]                                                                                                    |
| Sr. No.<br>1 Minimu<br>2 The Pa<br>3 The Pa<br>4 The Pa<br>5 The Pa<br>6 Secret<br>9 Secret<br>9 Secre | n length of Password should be 8 c<br>ssword should contain atleast one N<br>ssword should contain atleast one S<br>ssword should contain atleast one S<br>ssword should not conatin any of th<br>Question and Answer will be require<br>do remember the same.                                                                                                    | Submit         Password Policy         Details         characters. Maximum length should be 50 characters.         Numeric value (0-9).         Alphabet (a-z/A-2).         Special character out of the follwoing values :@*,&!()         he following values: + [] {} \% ^: /> < `]                                                                                                    |
| Sr. No.<br>1 Minimu<br>2 The Pa<br>3 The Pa<br>4 The Pa<br>5 The Pa<br>6 Secret<br>9 Secret<br>9 Secre | n length of Password should be 8 c<br>ssword should contain atleast one N<br>ssword should contain atleast one S<br>ssword should contain atleast one S<br>ssword should not conatin any of th<br>Question and Answer will be require<br>do remember the same.                                                                                                    | Submit         Password Policy         Details         Characters. Maximum length should be 50 characters.         Numeric value (0-9).         Alphabet (a-z/A-2).         Special character out of the follwoing values : @ * , . & ! ()         he following values: + [] {} \' % ^ : / > < `]                                                                                                    |
| Sr. No<br>1 Minimu<br>2 The Pa<br>3 The Pa<br>4 The Pa<br>5 The Pa<br>5 Secret<br>6 Secret<br>Please<br>By CD TATA<br>CONSULTANCY S                                                                                                    | m length of Password should be 8 c<br>ssword should contain atleast one N<br>ssword should contain atleast one A<br>ssword should contain atleast one S<br>ssword should not conatin any of th<br>Question and Answer will be require<br>do remember the same.                                                                                                    | Details         characters. Maximum length should be 50 characters.         Numeric value (0-9).         Alphabet (a-z/A-Z).         Special character out of the follwoing values :@*,&!()         he following values: + [] {} '\ % ^: /> < `]                                                                                                    |
| Sr. No.<br>1 Minimu<br>2 The Pa<br>3 The Pa<br>4 The Pa<br>5 The Pa<br>6 Secret<br>please<br>by TATA<br>CONSULTANCY S                                                                                                    | n length of Password should be 8 c<br>ssword should contain atleast one A<br>ssword should contain atleast one A<br>ssword should contain atleast one S<br>ssword should not conatin any of th<br>Question and Answer will be require<br>do remember the same.                                                                                                    | Details         characters. Maximum length should be 50 characters.         Numeric value (0-9).       Alphabet (a-z/A-Z).         Special character out of the follwoing values : @ *, . & ! ( )       he following values: + [ ] { } \' % ^ : / > < `]                                                                                                    |
| 1 Minimu<br>2 The Pa<br>3 The Pa<br>4 The Pa<br>5 The Pa<br>6 Secret<br>please<br>By TATA<br>CONSULTANCY S                                                                                                    | n length of Password should be 8 c<br>ssword should contain atleast one h<br>ssword should contain atleast one A<br>ssword should contain atleast one A<br>ssword should not conatin any of th<br>Question and Answer will be require<br>do remember the same.                                                                                                    | characters. Maximum length should be 50 characters.<br>Numeric value (0-9).<br>Alphabet (a-z/A-Z).<br>Special character out of the follwoing values : @ * , . & ! ( )<br>he following values: + [ ] { } \' % ^ : / > < `]<br>ed and Verified in order to recover your Password in case you forget it. So<br>artment of Commercial Taxes Incorporated.All rights reserved.<br>Home   ∧ A A   ➡   Bookmark   Consignor                                                                                                    |
| 2 The Pa<br>3 The Pa<br>4 The Pa<br>5 The Pa<br>6 Secret<br>please<br>a by TATA<br>CONSULTANCY S                                                                                                    | ssword should contain atleast one h<br>ssword should contain atleast one A<br>ssword should contain atleast one S<br>ssword should not conatin any of th<br>Question and Answer will be require<br>do remember the same.                                                                                                    | Numeric value (0-9).<br>Alphabet (a-z/A-Z).<br>Special character out of the follwoing values : @ * , . & ! ( )<br>he following values: + [] { } \' % ^ : / > < `]<br>ed and Verified in order to recover your Password in case you forget it. So<br>Total Visits: 4216<br>artment of Commercial Taxes Incorporated All rights reserved.<br>Home   A A   ➡   Bookmark   Consignor                                                                                                    |
| 3 The Pa<br>4 The Pa<br>5 The Pa<br>6 Secret<br>please<br>By TATA<br>CONSULTANCY S                                                                                                    | sword should contain atleast one A<br>ssword should contain atleast one S<br>ssword should not conatin any of th<br>Question and Answer will be require<br>do remember the same.<br>Copyright © 2014 Jharkhand Depa<br>ERVICES                                                                                                    | Alphabet (a-z/A-z).<br>Special character out of the follwoing values : @ * & ! ( )<br>he following values: + [] {} ' % ^ : / > < `]<br>ed and Verified in order to recover your Password in case you forget it. So<br>Total Visits: 4216<br>artment of Commercial Taxes Incorporated All rights reserved.<br>Home   A A   ➡   Bookmark   Consignor                                                                                                    |
| 4 The Pa<br>5 The Pa<br>6 Secret<br>please<br>By TATA<br>CONSULTANCY S                                                                                                    | sword should contain atteast one s<br>ssword should not conatin any of th<br>Question and Answer will be require<br>do remember the same.<br>Copyright © 2014 Jharkhand Depa                                                                                                    | Special character out of the following values : @ - , . & ! ( )<br>he following values: + [ ] { } ' % ^ : / > < `  <br>ed and Verified in order to recover your Password in case you forget it. So<br>artment of Commercial Taxes Incorporated All rights reserved.<br>Home   A A A   =   Bookmark   Consignor                                                                                                    |
| o the Department of C                                                                                                    | Question and Answer will be require<br>do remember the same.<br>Copyright © 2014 Jharkhand Depa<br>ERVICES                                                                                                    | ed and Verified in order to recover your Password in case you forget it. So<br>Total Visits: 4216<br>artment of Commercial Taxes Incorporated All rights reserved.<br>Home   A A A   🖶   Bookmark   Consignor                                                                                                    |
| 6 Dease                                                                                                    | Copyright © 2014 Jharkhand Depa                                                                                                    | Total Visits: 4216<br>artment of Commercial Taxes Incorporated All rights reserved.<br>Home   A A A   🖶   Bookmark   Consignor                                                                                                    |
| o the Department of C                                                                                                    | Copyright © 2014 Jharkhand Depa                                                                                                    | Total Visits: 4216<br>artment of Commercial Taxes Incorporated All rights reserved. Last updated on: 13/12/2014<br>Users Online : 1<br>Home   ∧ A A   🚔   Bookmark   Consignor                                                                                                    |
|                                                                                                    |                                                                                                    |                                                                                                    |
|                                                                                                    | Your Passv                                                                                                    | word has been changed successfully.                                                                                                    |
|                                                                                                    |                                                                                                    |                                                                                                    |
|                                                                                                    |                                                                                                    | Re-Login                                                                                                    |
|                                                                                                    |                                                                                                    |                                                                                                    |
|                                                                                                    |                                                                                                    |                                                                                                    |
|                                                                                                    |                                                                                                    |                                                                                                    |
|                                                                                                    |                                                                                                    |                                                                                                    |
|                                                                                                    |                                                                                                    |                                                                                                    |
|                                                                                                    |                                                                                                    |                                                                                                    |
| By TATA<br>CONSULTANCY SE                                                                                                    |                                                                                                    |                                                                                                    |
|                                                                                                    | Terms of use   Disclaimer   Privacy<br>Transp<br>RVICES Copyright © 2014 Jharkhand De                                                                                                    | y Policy   Feedback   FAQ   Contact Us   Consignor   Online Payment   Total Visits: 4/<br>porter SignUp for Transit Pass   SiteMap Last updated on: 13/12/21<br>epartment of Commercial Taxes incorporated.All rights reserved.                                                                                                    |

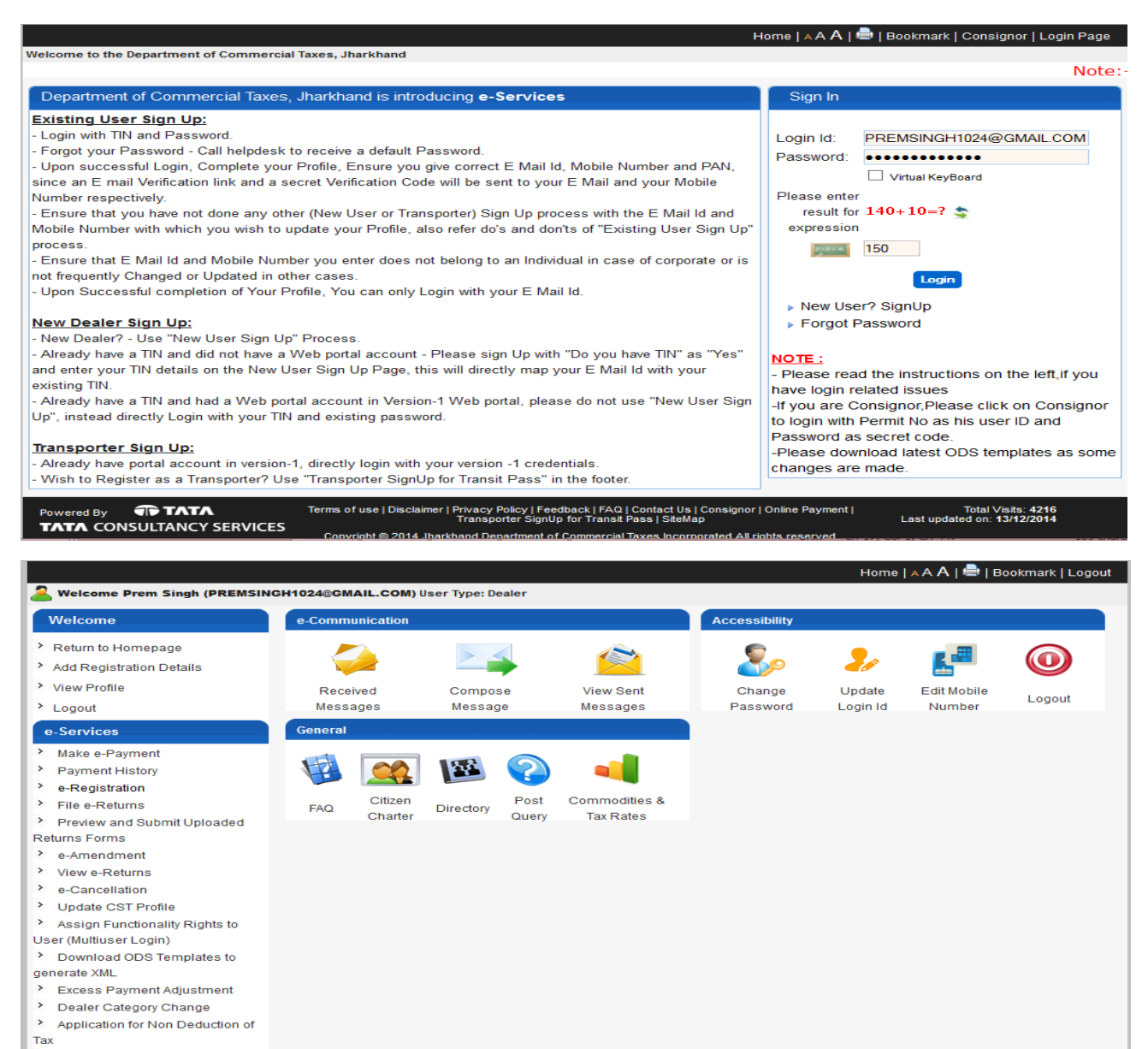

> View Excess Payment Adjustment

.in/Portal/main.htm?actionCode=showERegTaxSelectPage

## Part Two - Assign Functionality Rights to User (Multiuser Login)

Login with the Dealer who wants to assign functionality (generate road permit) to other users. Click on 'Assign Functionality Rights to User (Multiuser Login)' under e-Services

| Welcome                                                                                                    | e-Communication        |                       |                       | Accessibility         |                    |                              |                            |
|----------------------------------------------------------------------------------------------------|------------------------|-----------------------|-----------------------|-----------------------|--------------------|------------------------------|----------------------------|
| <ul> <li>Return to Homepage</li> <li>Add Registration Details</li> </ul>                                                                         |                        |                       |                       | <b>S</b> <sub>2</sub> | 20                 | L                            | 0                          |
| <ul> <li>View Profile</li> <li>Logout</li> </ul>                                                                                                 | Received<br>Messages   | Compose<br>Message    | View Sent<br>Messages | Change<br>Password    | Update<br>Login Id | Edit Mobile<br>Number        | Logout                     |
| e-Services                                                                                                    | File e-Returns         |                       |                       | e-Road Permit         | (Sugam)            |                              |                            |
| <ul> <li>Make e-Payment</li> <li>Payment History</li> <li>e-Registration</li> <li>File e-Returns</li> <li>Preview and Submit Uploaded</li> </ul> | File e-Returns         | Vi                    | ew e-Returns          | e-Road<br>Permit(SUG  | AM)                | Status and Vie<br>Permit(SU  | w e-Road<br>(GAM)          |
| Returns Forms                                                                                                    | e-C ST Forms           |                       |                       | General               |                    |                              |                            |
| <ul> <li>e-Amendment</li> <li>View e-Returns</li> <li>e-Cancellation</li> </ul>                                                                  |                        |                       | ×                     | 1                     |                    | ?                            | -                          |
| <ul> <li>&gt; Update CST Profile</li> <li>&gt; Assign Functionality Rights to</li> </ul>                                                         | e-CST Forms<br>Request | e-CST Forms<br>Status | e-CST<br>Cancellation | FAQ Citi<br>Cha       | zen<br>Director    | Post (<br><sup>y</sup> Query | Commodities &<br>Tax Rates |
| User (Multiuser Login)  Download ODS Templates to generate XML  Excess Payment Adjustment                                                        |                        |                       |                       |                       |                    |                              |                            |

Following screen will appear. Provide the 'Login Id' which already signed up in the system. Select 'Module' as Statutory Forms and select the 'Form' type (SUGAM Type) for which you want to provide the right to generate permit and click on 'Submit'

| Welcome                                                                                                    | Assign Functionality Rights to User                               |                                                                                                    |                                                 |  |  |  |
|----------------------------------------------------------------------------------------------------|-------------------------------------------------------------------|----------------------------------------------------------------------------------------------------|-------------------------------------------------|--|--|--|
| <ul> <li>Return to Homepage</li> <li>Add Registration Details</li> <li>View Profile</li> <li>Logout</li> <li>e-Services</li> </ul> | You are here >> <u>Home</u><br>Login ID:*<br>Module: *<br>Form: * | >> Assign Functionality Rights to User<br>premsingh1024@<br>Statutory Forms<br>Request for SU<br>Submi | ⊉gmail.com<br>s ▼<br>GAM G WEB FORM ▼<br>t Back |  |  |  |
| e-Grievances                                                                                                    | Rights Assignment for                                             | r Logged In User                                                                                       |                                                 |  |  |  |
| e-onevanees                                                                                                    | Module                                                            | Form Name                                                                                              | Rights Given To User                            |  |  |  |
| View and Upload Documents                                                                                                    | SFCS                                                              | Request for SUGAM P                                                                                    | SUDIP.ROY33@YAHOO.COM                           |  |  |  |
| Useful Links                                                                                                    | SFCS                                                              | Request for SUGAM B                                                                                    | SUDIP.ROY33@YAHOO.COM                           |  |  |  |
|                                                                                                    | SFCS                                                              | Request for SUGAM G                                                                                    | SUDIP.ROY33@YAHOO.COM                           |  |  |  |
|                                                                                                    | Rights Assignment To<br>Module                                    | Logged In User<br>Form Name<br>NO DAT/                                                                 | Rights Given On Behalf of<br>A FOUND            |  |  |  |

Following screen will appear with the confirmation. You can also see the details added from Assign Functionality Rights to User

| Welcome                                                                                                    | You are here                                                                                                    | >> Home >> Success                                                                                                    |                                                                                                    |   |  |  |  |
|----------------------------------------------------------------------------------------------------|----------------------------------------------------------------------------------------------------|----------------------------------------------------------------------------------------------------|----------------------------------------------------------------------------------------------------|---|--|--|--|
| Return to Homepage                                                                                                    |                                                                                                    |                                                                                                    |                                                                                                    |   |  |  |  |
| Add Registration Details                                                                                                    |                                                                                                    |                                                                                                    |                                                                                                    |   |  |  |  |
| View Profile                                                                                                    |                                                                                                    |                                                                                                    |                                                                                                    |   |  |  |  |
| Logout                                                                                                    |                                                                                                    |                                                                                                    |                                                                                                    |   |  |  |  |
| e-Services                                                                                                    |                                                                                                    |                                                                                                    |                                                                                                    |   |  |  |  |
| Forms of SUGAM & CST                                                                                                    |                                                                                                    |                                                                                                    |                                                                                                    |   |  |  |  |
| Grievances                                                                                                    |                                                                                                    | ✓                                                                                                    |                                                                                                    |   |  |  |  |
| View and Upload Docum                                                                                                    | ents                                                                                                    | Operation Successful                                                                                                    |                                                                                                    |   |  |  |  |
| seful Links                                                                                                    |                                                                                                    | Functionality Mapping details have been added                                                                                                    |                                                                                                    |   |  |  |  |
|                                                                                                    |                                                                                                    |                                                                                                    | Assian Functionality Rights to User                                                                                                    |   |  |  |  |
|                                                                                                    |                                                                                                    |                                                                                                    |                                                                                                    |   |  |  |  |
| Welcome                                                                                                    |                                                                                                    | Assign Functional                                                                                                    | ity Rights to User                                                                                                    |   |  |  |  |
| <b>Welcome</b><br>Return to Homepage                                                                                                    | You are here >> <u>Hor</u>                                                                                                    | Assign Functional                                                                                                    | ity Rights to User                                                                                                    |   |  |  |  |
| <b>felcome</b><br>Return to Homepage<br>Add Registration Details                                                                                                    | You are here >> <u>Hon</u><br>Login ID:*                                                                                              | Assign Functional                                                                                                    | ity Rights to User                                                                                                    |   |  |  |  |
| <b>Velcome</b><br>Return to Homepage<br>Add Registration Details<br>View Profile                                                                                                    | You are here >> <u>Hon</u><br>Login ID:*<br>Module: *                                                                                 | Assign Functional<br>ne >> Assign Functionality Rights to User<br>                                                                                                    | ity Rights to User                                                                                                    |   |  |  |  |
| Velcome<br>Return to Homepage<br>Add Registration Details<br>View Profile<br>Logout                                                                                                    | You are here >> <u>Hon</u><br>Login ID:*<br>Module: *                                                                                 | Assign Functional<br>me >> Assign Functionality Rights to User<br>                                                                                                    | ity Rights to User                                                                                                    | _ |  |  |  |
| felcome<br>Return to Homepage<br>Add Registration Details<br>/iew Profile<br>.ogout<br>Services                                                                                        | You are here >> <u>Hor</u><br>Login ID:*<br>Module: *                                                                                 | Assign Functional<br>ne >> Assign Functionality Rights to User<br>                                                                                                    | ity Rights to User                                                                                                    |   |  |  |  |
| Velcome<br>Return to Homepage<br>Add Registration Details<br>View Profile<br>Logout<br>-Services                                                                                       | You are here >> <u>Hon</u><br>Login ID:*<br>Module: *                                                                                 | Assign Functional<br>ne >> Assign Functionality Rights to User<br>                                                                                                    | ity Rights to User                                                                                                    |   |  |  |  |
| Welcome<br>Return to Homepage<br>Add Registration Details<br>View Profile<br>Logout<br>Eservices<br>Forms of SUGAM & CST                                                               | You are here >> <u>Hon</u><br>Login ID:*<br>Module: *                                                                                 | Assign Functional<br>ne >> Assign Functionality Rights to User<br>- Select •<br>Submit<br>for Logged In User<br>Form Name                                                                                                    | ity Rights to User                                                                                                    |   |  |  |  |
| Welcome<br>Return to Homepage<br>Add Registration Details<br>View Profile<br>Logout<br>-Services<br>Forms of SUGAM & CST<br>-Grievances                                                | You are here >> <u>Hon</u><br>Login ID:*<br>Module: *<br>Rights Assignment<br><u>Module</u><br>SFCS                                   | Assign Functional<br>ne >> Assign Functionality Rights to User<br>Select •<br>Submit<br>for Logged In User<br>Form Name<br>Request for SUGAM P                                                                                             | ity Rights to User Back Rights Given To User SUDIP.ROY33@YAHOO.COM                                                                                               |   |  |  |  |
| Welcome<br>Return to Homepage<br>Add Registration Details<br>View Profile<br>Logout<br>E-Services<br>Forms of SUGAM & CST<br>E-Grievances<br>Fiew and Upload Documents                 | You are here >> Hon<br>Login ID:*<br>Module: *<br>Rights Assignment<br>Module<br>SFCS<br>SFCS                                         | Assign Functional<br>ng >> Assign Functionality Rights to User<br>- Select •<br>Submit<br>for Logged In User<br>Form Name<br>Request for SUGAM P<br>Request for SUGAM B                                                                    | ity Rights to User Back Rights Given To User SUDIP.ROY33@YAHOO.COM SUDIP.ROY33@YAHOO.COM                                                                         |   |  |  |  |
| Welcome<br>Return to Homepage<br>Add Registration Details<br>View Profile<br>Logout<br>Services<br>Forms of SUGAM & CST<br>Grievances<br>View and Upload Documents<br>Jseful Links     | You are here >> Hon<br>Login ID:*<br>Module: *<br>Rights Assignment<br>Module<br>SFCS<br>SFCS<br>SFCS<br>SFCS                         | Assign Functional<br>ne >> Assign Functionality Rights to User<br>- Select •<br>Submit<br>for Logged In User<br>Form Name<br>Request for SUGAM P<br>Request for SUGAM B<br>Request for SUGAM G                                             | ity Rights to User  Back  Rights Given To User  SUDIP.ROY33@YAHOO.COM SUDIP.ROY33@YAHOO.COM SUDIP.ROY33@YAHOO.COM                                                |   |  |  |  |
| Welcome<br>Return to Homepage<br>Add Registration Details<br>View Profile<br>Logout<br>- Services<br>Forms of SUGAM & CST<br>- Grievances<br>Fiew and Upload Documents<br>Iseful Links | You are here >> Hon<br>Login ID:*<br>Module: *<br>Rights Assignment<br>Module<br>SFCS<br>SFCS<br>SFCS<br>SFCS<br>SFCS<br>SFCS         | Assign Functional<br>ne >> Assign Functionality Rights to User<br>Select •<br>Submit<br>for Logged In User<br>Form Name<br>Request for SUGAM P<br>Request for SUGAM B<br>Request for SUGAM G<br>Request for SUGAM G                        | ity Rights to User  Back  Rights Given To User  SUDIP.ROY33@YAHOO.COM SUDIP.ROY33@YAHOO.COM SUDIP.ROY33@YAHOO.COM PREMSINGH1024@GMAIL.COM                        |   |  |  |  |
| Welcome<br>Return to Homepage<br>Add Registration Details<br>View Profile<br>Logout<br>-Services<br>-Grievances<br>/iew and Upload Documents<br>Jseful Links                           | You are here >> Hon<br>Login ID.*<br>Module: *<br>Rights Assignment<br>Module<br>SFCS<br>SFCS<br>SFCS<br>SFCS<br>SFCS<br>SFCS         | Assign Functional<br>he >> Assign Functionality Rights to User<br>- Select •<br>Submit<br>for Logged In User<br>Form Name<br>Request for SUGAM P<br>Request for SUGAM B<br>Request for SUGAM G<br>Request for SUGAM G                      | ity Rights to User  Back  Rights Given To User  SUDIP.ROY33@YAHOO.COM SUDIP.ROY33@YAHOO.COM SUDIP.ROY33@YAHOO.COM PREMSINGH1024@GMAIL.COM                        |   |  |  |  |
| Welcome<br>Return to Homepage<br>Add Registration Details<br>View Profile<br>Logout<br>-Services<br>orms of SUGAM & CST<br>-Grievances<br>Tiew and Upload Documents<br>Seful Links     | You are here >> Hon<br>Login ID.*<br>Module: *<br>Rights Assignment<br>Module<br>SFCS<br>SFCS<br>SFCS<br>SFCS<br>SFCS<br>SFCS         | Assign Functional<br>ng >> Assign Functionality Rights to User<br>- Select •<br>Submit<br>for Logged In User<br>Form Name<br>Request for SUGAM P<br>Request for SUGAM B<br>Request for SUGAM G<br>Request for SUGAM G<br>To Logged In User | ity Rights to User Back Rights Given To User SUDIP.ROY33@YAHOO.COM SUDIP.ROY33@YAHOO.COM SUDIP.ROY33@YAHOO.COM PREMSINGH1024@GMAIL.COM                           |   |  |  |  |
| Welcome<br>Return to Homepage<br>Add Registration Details<br>View Profile<br>Logout<br>2-Services<br>Forms of SUGAM & CST<br>2-Grievances<br>View and Upload Documents<br>Jseful Links | You are here >> Hon<br>Login ID.*<br>Module: *<br>Rights Assignment<br>Module<br>SFCS<br>SFCS<br>SFCS<br>SFCS<br>SFCS<br>SFCS<br>SFCS | Assign Functional https://www.internetionality Rights to User Assign Functionality Rights to User                                                                                                    | ity Rights to User Back Rights Given To User SUDIP.ROY33@YAHOO.COM SUDIP.ROY33@YAHOO.COM SUDIP.ROY33@YAHOO.COM PREMSINGH1024@GMAIL.COM Rights Given On Behalf of |   |  |  |  |

## Part Three - Permit generation and view/ print

Now login with the id on which you have provided the rights to generate permit. Click on the 'e-Road Permit(SUGAM)' under 'Forms of SUGAM & CST'. Select the TIN and 'Form Type' for which you want to generate the Permit and click on Submit. The rest of the procedure is same as generate a permit. User can also view and take print out of the permit generated from Status and View e-Road Permit(SUGAM). You can refer any SUGAM (G/ B/ P) manual available in **Jharkhandcomtax.gov.in-Help** to generate permit and view status/ print.

|                                                                          |                                                                                                    |                            |                           | 🚨 Welcome I             | Prem Singh (PREMSINGH1024@GMAIL.COM) User Type: Dealer |  |  |
|--------------------------------------------------------------------------|----------------------------------------------------------------------------------------------------|----------------------------|---------------------------|-------------------------|--------------------------------------------------------|--|--|
| Welcome                                                                  |                                                                                                    |                            | e-                        | Road Permit Req         | uest                                                   |  |  |
| <ul> <li>Return to Homepage</li> <li>Add Registration Details</li> </ul> | You are here >                                                                                                    | > <u>Home</u> >> e-Road Pe | rmit Select               |                         |                                                        |  |  |
| <ul> <li>View Profile</li> <li>Logout</li> </ul>                         | Please Se<br>Form Type                                                                                                    | lect TIN *<br>e *          | 20890100163<br>SUGAM(G) • | •<br>]                  |                                                        |  |  |
| e-Services                                                               | Only VAT registered dealer can submit Sugam(P) and Only CST registered dealer who is not presumptive or composite can submit Sugam(B) and Sugam(G). |                            |                           |                         |                                                        |  |  |
| Forms of SUGAM & CST                                                     |                                                                                                    |                            |                           |                         |                                                        |  |  |
| e-Grievances                                                             |                                                                                                    |                            |                           | Subline Dack            |                                                        |  |  |
| View and Upload Documents                                                |                                                                                                    |                            |                           |                         |                                                        |  |  |
| Useful Links                                                             |                                                                                                    |                            |                           |                         |                                                        |  |  |
|                                                                          |                                                                                                    |                            |                           | 2                       |                                                        |  |  |
|                                                                          |                                                                                                    |                            |                           | Melcome                 | Prem Singh (PREMSINGH1024@GMAIL.COM) User Type: Dealer |  |  |
| Welcome                                                                  | You are here >                                                                                                    | > <u>Home</u> >> e-Road Pe | rmit Request              | e-Road Permit Rec       | niest                                                  |  |  |
| Return to Homepage                                                       |                                                                                                    |                            |                           | o-reduct office reduced | hoor                                                   |  |  |
| Add Registration Details                                                 |                                                                                                    |                            |                           | Consignee Detai         | ls                                                     |  |  |
| View Profile                                                             | TIN                                                                                                    | 20890100163                |                           | Mobile No.              | 9334401238                                             |  |  |
| > Logout                                                                 | Name:                                                                                                    | MANGALAM LUBRIG            | CANTS (P) LT              | Email Address:          | SHUBHAMCOKE@GMAIL.COM                                  |  |  |
| e-Services                                                               | Firm Name:                                                                                                    | M/S MANGALAM LU            | BRICANTS (I               | Address:                | Plot No 121, Khata No 76, Thana No 275                 |  |  |
| Forms of SUGAM & CST                                                     | Form Type:                                                                                                    | JVAT504G                   |                           |                         |                                                        |  |  |
| e-Grievances                                                             |                                                                                                    |                            |                           |                         |                                                        |  |  |
| View and Upload Documents                                                |                                                                                                    |                            |                           | Add Requisition B       | ark                                                    |  |  |
| Useful Links                                                             |                                                                                                    |                            |                           | Add Requisition         |                                                        |  |  |